### imagicle<sup>•</sup>

# How to reinstall and copy Blue's from an old PC to a new PC with Windows 7 or better

#### Applies to:

Blue's Professional

#### **Description:**

How to install Blues and copy old backup folder from an operating system with different path (ex. C:\Programs\ in place of C:\Program Files\)

#### Solution:

1. Make a backup copy of installation folder of old pc (usually is c:\program files\blues professional\).

- 2. Install Blues on new pc, do not go on with guided configuration.
- 3. Temporarily rename the new installed folder e.g. from 'C:\Program Files\BluesProfessional' to 'C:\Program Files\BluesProfessional\_old\' (at the end of this procedure it will deleted)
- 4. Copy old backupped folder (as step 1) to the new pc in the folder 'C:\Program Files\'
- it will result a new folder 'C:\Program FilesBluesProfessional'
- 5. Live update the Blues Click Start -> Programs -> Imagicle Blues Professional -> Tools -> Live update
- 6. Open the file C:\Program Files\BluesProfessional\BluesrecPro\Bluesrec.ini or C:\Program Files\BluesProfessional\Bluesrec1\Bluesrec.ini and if necessary align the paths:

Example (just pay attention only to the path):

filerisorse=C:\Program Files\BluesProfessional\BluesrecPro\language\BluesRecorder-ENG.lang

Dati=C:\Program Files\BluesProfessional\BluesrecPro\BluesrecSITE.txt Dati2=C:\Program Files\BluesProfessional\BluesrecPro\remotoSITE.txt Storico=C:\Program Files\BluesProfessional\BluesrecPro\storicoSITE.txt

7. Close and save the file

Please note: if the connection to the switchboard is via serial com port the file to modified will be in folder C:\Program Files\BluesProfessional\Bluesrec1\Bluesrec.ini

and the paths will refer to folder 'Bluesrec1' not BluesrecPro'

as per step 6.

8. Open and modify all strings containing paths within file C:\Program Files\BluesProfessional\Blues2000.ini

#### Example:

Database=C:\Program Files\BluesProfessional\Blues2000.mdb WorkDir=C:\Program Files\BluesProfessional DbForImp=C:\Program Files\BluesProfessional\Blues2000.mdb

- 9. Close and save the file
- 10. Register the Blue's licence code Click Start -> Programs -> Imagicle Blues Professional -> Registration
- 11. Run Blues Professional
- 12. Click Company data -> Tables and Filters -> Filters
- 13. Click new filter
- 14. Type the filter name: 'Siti'
- 15. Click on [ Advanced ]

## imagicle<sup>-</sup>

16. Click SQL and type the string: select \* from siti
17. Click Ok
18. Click on 'Update' button and correct the string of path in the column [sFileDati] with this (example) C:\Program Files\BluesProfessional\BluesrecPro\BluesrecSITE.txt
19. Click on [Modify] to go on after modification
20. Click new filter
21. Type the filter name ' Carrier '
22. in the new Windows click [ Advanced ]
23. In the SQL window type the string select \* from carrier
24. Click Ok

25. Click on [Modify] and correct the string of path in column [sDbTariffe ] with value (example:)

C:\Program Files\BluesProfessional\CarrierBT\Standard\Business (2009).mdb

26. Click ub 'Update' button to enable modifications

27. Start other Blue's components like Recorder, Miner and services